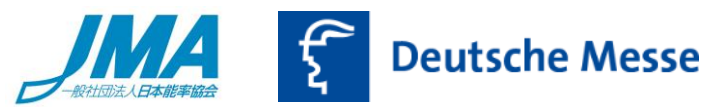

# <ドイツメッセ主催展示会 入場券有効化のご案内>

ドイツメッセ主催展示会へ来場をご予定いただきありがとうございます。

必ず<u>来場者ご本人の個人情報</u>を入力してください。

※来場者以外の情報が入力された場合、入場できない可能性がございます。

有効化された入場券の登録メールアドレスを変更することはできません。(その他個人情報は変更可能) また、一つのメールアドレスにて同じ展示会の複数チケットを登録することはできません。

入場券・来場に関するお問い合わせ先 (英語/ドイツ語対応) ドイツメッセ サービスホットライン <u>Service-Hotline@messe.de</u>

展示会公式ホームページへアクセスしてください。
 トップページ上部の「Tickets」をクリックしてください。
 ※E チケットをお持ちの方…送付された URL をクリックし、手順4へお進みください。

| CeBIT 2017, 20 - 24 March                                            | 🖻 <u>Press</u> 👤 <u>Login</u> 🔇 <u>De</u> / En |
|----------------------------------------------------------------------|------------------------------------------------|
| Global Event for Digital Business                                    | Contraction Deutsche Messe                     |
| News · Exhibition · Conferences & Events · Register & Plan · Tickets | \$                                             |
|                                                                      |                                                |

## 2. 「Ticket Registration」の項の「more」をクリックしてください。

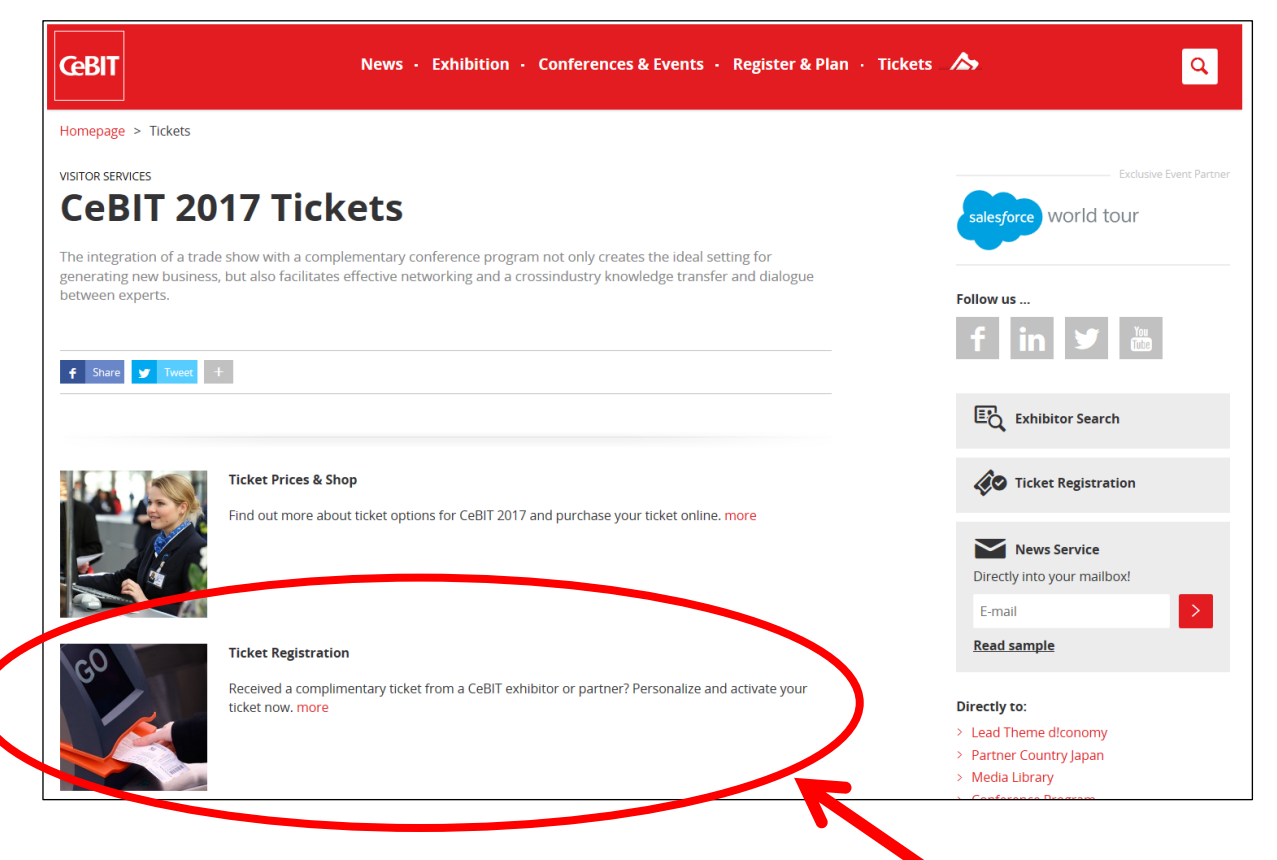

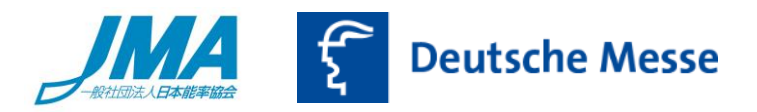

3. 「Activate Ticket」をクリックしてください。

| ŒBIT                                                             | News • Exhibition • Conferences & Events • Register & Plan •                                                                                                    | Tickets 🔊                   |
|------------------------------------------------------------------|----------------------------------------------------------------------------------------------------|-----------------------------|
| Homepage > Tickets                                               |                                                                                                    |                             |
| visitor services<br>Ticket Re                                    | gistration                                                                                                    | Exclusive Event Partne      |
| 🕈 Share 💆 Tweet 🕂                                                |                                                                                                    | f in y                      |
| Personalize and acti                                             | vate CeBIT tickets in a few steps                                                                                                    |                             |
| Have you received a CeBIT vo<br>can activate your complimen      | oucher or an e-mail containing an e-ticket code? With your voucher code or your eTicket code you<br>tary ticket right here and after registration you will immediately receive an eTicket from us by e-mail. | Exhibitor Search            |
| Personalization of tickets tak<br>login data. This is why we pro | es place in a protected area of our CeBIT website, which you can only access using your personal<br>ovide you with a user account. This also enables you to track the status of your ticket registration.    | Contraction                 |
| Activate Ticket                                                  |                                                                                                    | News Service                |
|                                                                  |                                                                                                    | Directly into your mailbox! |

4. チケット裏面に記載されている「Ticket Code」を入力し、「Next」をクリックしてください。

| <b>CeBIT</b>                                                                                                    | News • Exhibition • Conferences & Events •                                                                                                    | Register & Plan · Tickets 🔥                                                                                                    | ٩                                                                                                    |
|----------------------------------------------------------------------------------------------------|----------------------------------------------------------------------------------------------------|----------------------------------------------------------------------------------------------------|----------------------------------------------------------------------------------------------------|
| Ticket Registra                                                                                                    | tion                                                                                                    | Tagesticket/Day Ticket<br>Guig mit Reptilturg unter demote Articletergibilering ord facilitescher Legitimation.<br>Reptilterin und demote Articletergipilation enginet auf and of d imprivision state.                                                                                                    | TICKET                                                                                                    |
| 1         Ticket Code         2         User Account           Please enter your ticket code here. After submit           Your tickets are personalized in your name and | Business Details     Confirmation  ting your code you can either log in or create a new user account are nontransferable. This is why you cannot register a ticket for | nt.<br>r and<br>Control the transformation of the transformation of | <text><text><text></text></text></text>                                                                                                    |
| I would like to use a ticket code I4-digit code beginning with P or R I would like to use a promotion code / vouc S-digit code                                           | Pまたは R から始まる 1<br>コードをお持ちの方はこ<br>選択してください。<br>her code 5 ケタのコードをお持ず<br>こちらを選択ください。                                                                                     | 14 ケタの<br>ちらを<br>ちの方は                                                                                                    | Caracteristical<br>Caracteristical<br>Caract |
|                                                                                                    | Next                                                                                                    | Ticket Code                                                                                                    | 60 4 2 1 100107 13                                                                                                    |

# E チケットの場合には URL をクリックすると以下のようにコードが表示されます。 コードが表示されていることを確認し、「Next」をクリックしてください。

| I would like to use a ticket code |     |     |    |     |
|-----------------------------------|-----|-----|----|-----|
| R                                 | *** | 5mn | ** | dme |

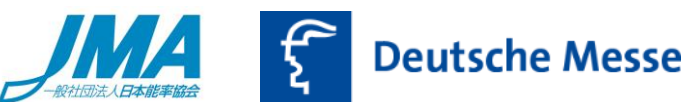

5. ドイツメッセ主催の展示会に初めて来場登録される場合には「I would like to register for the first time」を 選択し、「Next」をクリックしてください。

以前に他展にて来場登録をされている場合には「I already have a user account and would like to log in」 を選択すると、登録いただいたメールアドレスおよびパスワードを入力する欄が表示されるので、入力し 「Next」を押下いただくと、ログインいただけます。

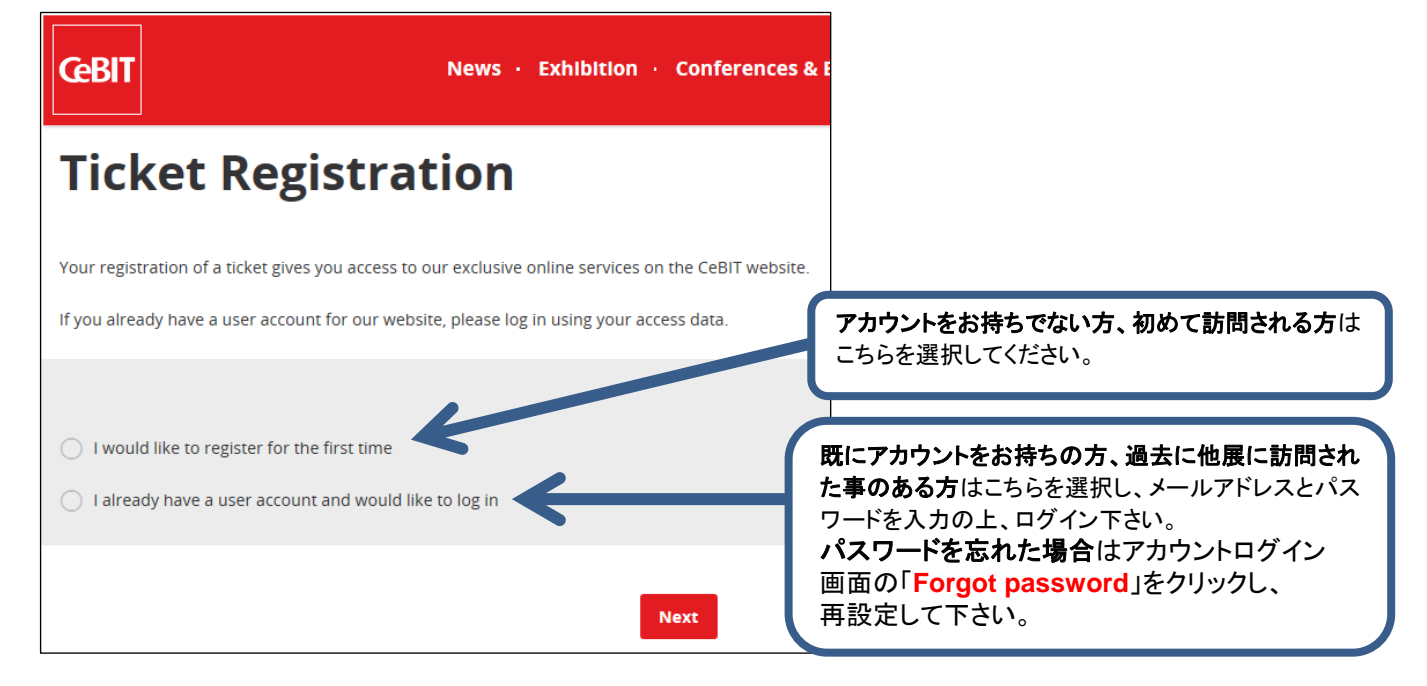

### 6. 【来場登録が初めての場合】

①必要事項を記入し、「Create user account」を押下してください。

※ご記入いただいたメールアドレス宛に確認メールが参ります。メールに記載されている「Confirm registration now」をクリックいただくと、ユーザーアカウントが作られます。こちらのアカウントは、 ドイツメッセ主催の他展示会の来場登録にもご利用いただけます。 \* は必須項目です。

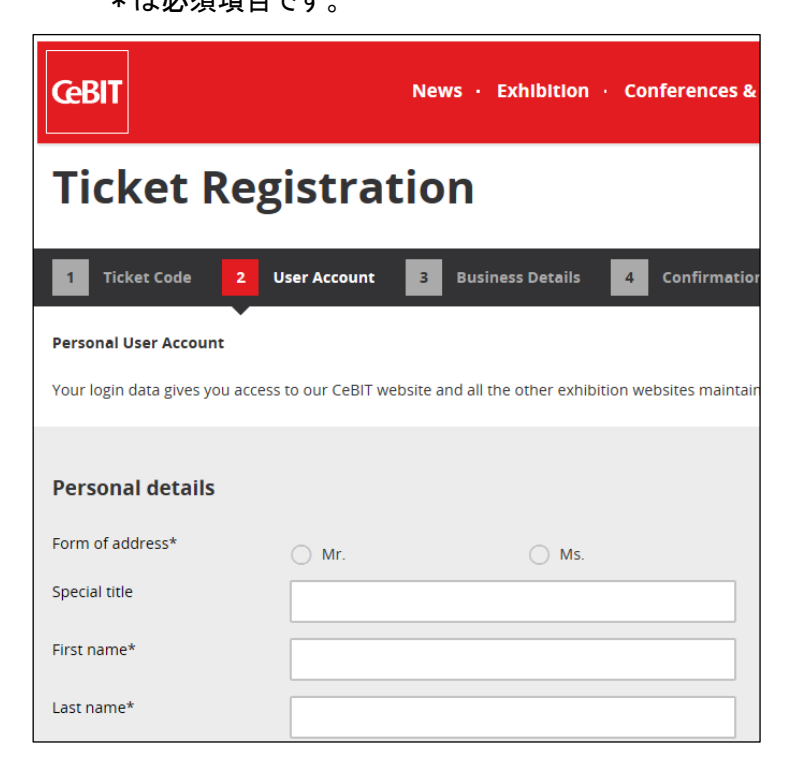

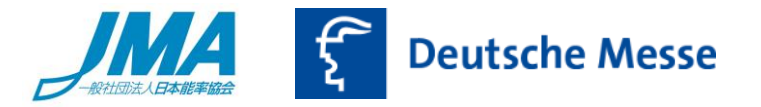

②引き続き必要事項をご記入いただき、「Register ticket」をクリックすると入場券の登録は完了です。

| Business address     |                 |
|----------------------|-----------------|
| Street/No.*          |                 |
| Postal code / city*' |                 |
| Country*             | Please select V |
|                      |                 |
|                      | Register ticket |

※「Register ticket」をクリック後に登録エラーが出た場合、メールアドレスが<u>すでに登録されている可能性が</u> あります。手順5をご参照いただき、ログインしてください。

入場券登録が完了すると、以下の画面が表示されます。
 【紙チケットをお持ちの方】⇒登録確認メールは送付されません。お持ちの入場券を持参ください。
 【E チケットをお持ちの方】⇒メールで入場券が送付されます。印刷して持参ください。

| Ticket Registration                                                                          |                                                                                                    |
|----------------------------------------------------------------------------------------------|----------------------------------------------------------------------------------------------------|
| 1. TICKET CODE 2. USER ACCOUNT 3. E                                                          | 3USINESS DETAILS 4. CONFIRMATION                                                                                 |
| <b>Your ticket registration was successful!</b><br>We look forward to welcome you at [展示会名]. | ※展示会の来場者アカウントにログインしている状態です。<br>同じ来場者が、別日程で一日券を利用する場合のみ、この<br>ボタンを押して引き続き有効化してください。<br>別の方が入場券を有効化する場合、アカウントからログア |
| Day Ticket - Day Ticket<br>Type: Print Ticket<br>Ticket code: דֹּיָשָּׁרָשִׁרָשָּׁרָ         | ウトの上、手順1から再度お手続きください。                                                                                            |

注1)1度登録に使用したメールアドレスで別の方の入場券を登録することはできません。

注2)展示会入場券に公共交通機関の乗車券は含まれておりません。

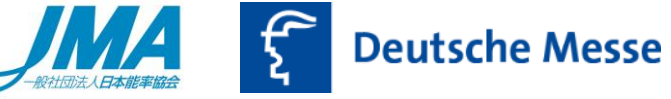

#### 8. 入場券が正しく登録されていることを確認をするには

事前登録を完了された方は my[展示会名] から登録の確認、来場者情報(※メールアドレス以外)の変更が可能です。

| ① 画面右上「Login」をクリックしてください。                                                | K                        |
|--------------------------------------------------------------------------|--------------------------|
| CeBIT 2017, 20 - 24 March                                                | 🙆 Pr 🥵 上 Login 🔮 De / En |
| Global Event for Digital Business                                        | C Deutsche Messe         |
| News · Exhibition · Conferences & Events · Register & Plan · Tickets 🔉 太 |                          |

② 登録 E-mail アドレスとパスワードを入力し「Log in」をクリックしてください。 パスワードが不明な場合は「Forgot password」から再設定を行ってください。

| Welcome to My[展示会名]              |                                                               |
|----------------------------------|---------------------------------------------------------------|
| lf you already have a user accou | nt for our website, please log in now using your access data. |
| Login                            |                                                               |
| E-mail address                   | E-mail address                                                |
| Password                         | Password                                                      |
| Log in                           | Forgot password                                               |
|                                  |                                                               |

③ 以下画面の「Tickets」を選択してください。登録済みの Ticket Code が表示されます。

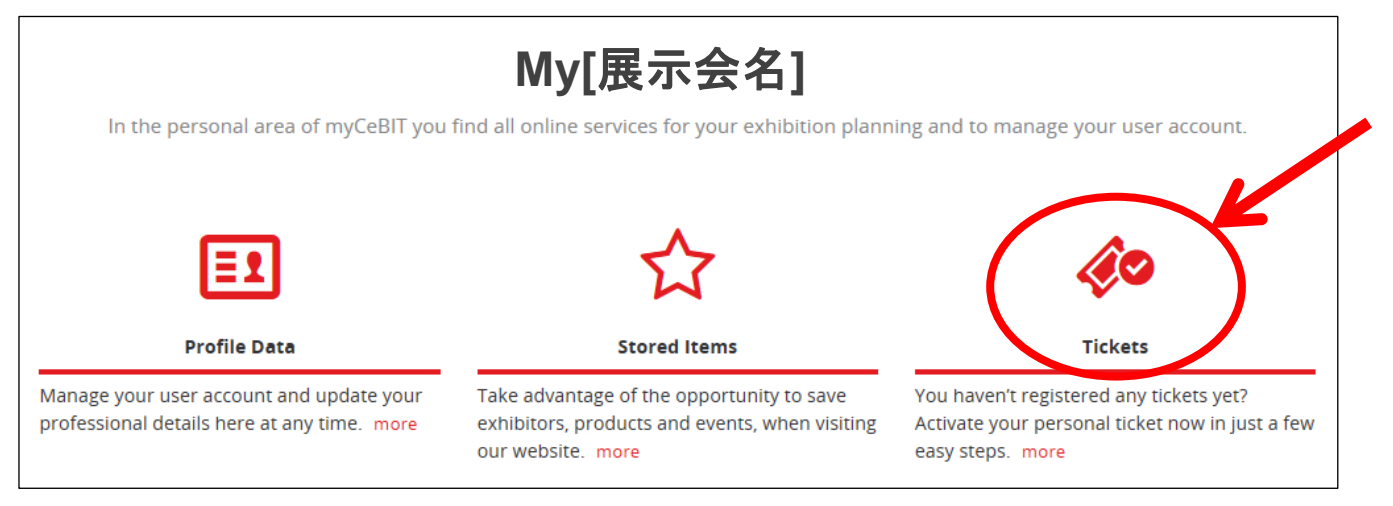

入場券·来場に関するお問い合わせ先(英語/ドイツ語対応) ドイツメッセ サービスホットライン <u>Service-Hotline@messe.de</u>